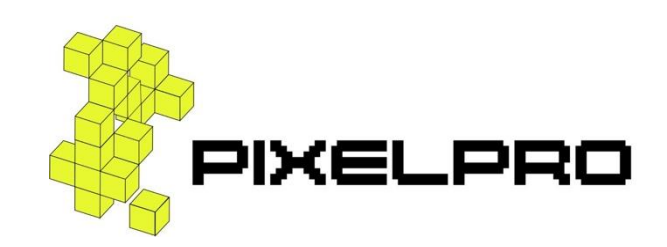

# Модуль выравнивания цвета

Руководство пользователя

Листов 12

# СОДЕРЖАНИЕ

| 1 06 | щее описание модуля                     | 5    |
|------|-----------------------------------------|------|
| 2 Сц | енарии использования                    | 6    |
| 2.1  | Создание новой задачи                   | 6    |
| 2.2  | Просмотр списка созданных задач         | 9    |
| 2.3  | Просмотр информации о конкретной задаче | 9    |
| 2.4  | Прерывание выполнения задачи            | . 12 |

# ВВЕДЕНИЕ

Настоящий документ представляет собой руководство пользователя программного обеспечения «Модуль выравнивания цвета» ООО «Пиксельпро». Документ содержит общее описание модуля, а также сценарии его использования конечными пользователями продукта.

# ПРИНЯТЫЕ ТЕРМИНЫ И СОКРАЩЕНИЯ

Термины и определения, используемые в настоящем документе, представлены в следующей таблице (Таблица 1).

Таблица 1 — Термины и определения, используемые в настоящем документе

| Термин                  | Определение                                        |
|-------------------------|----------------------------------------------------|
| Искусственный интеллект | Свойство искусственных интеллектуальных систем     |
|                         | выполнять творческие функции, которые традиционно  |
|                         | считаются прерогативой человека; также это наука и |
|                         | технология создания интеллектуальных машин,        |
|                         | особенно интеллектуальных компьютерных программ    |
| Компьютерное зрение     | Область искусственного интеллекта, связанная с     |
|                         | анализом изображений и видео                       |
| Машинное обучение       | Класс методов искусственного интеллекта,           |
|                         | характерной чертой которых является не прямое      |
|                         | решение задачи, а обучение в процессе применения   |
|                         | решений множества сходных задач                    |
| ПО                      | Программное обеспечение                            |
| SMB                     | Сетевой протокол для общего доступа к файлам,      |
|                         | который позволяет приложениям компьютера читать и  |
|                         | записывать файлы, а также запрашивать службы       |
|                         | серверных программ в компьютерной сети. Протокол   |
|                         | SMB может использоваться поверх протокола TCP/IP   |
|                         | или других сетевых протоколов. С помощью           |
|                         | протокола SMB приложение (или использующий его     |
|                         | пользователь) может получать доступ к файлам и     |
|                         | другим ресурсам удаленного сервера. Это позволяет  |
|                         | приложениям читать, создавать и обновлять файлы на |
|                         | удаленном сервере.                                 |

#### 1 Общее описание модуля

Модуль выравнивания цвета (далее – модуль) представляет собой вебприложение, предназначенное для выравнивания цветовых оттенков между группой снимков.

Модуль обрабатывает исходные фотографии, находит области их пересечения и редактирует каждую фотографию так, чтобы при наложении соседних фотографий место их примыкания стало менее заметным.

Работа приложения основана на таких методах искусственного интеллекта, как машинное обучение и компьютерное зрение.

#### 2 Сценарии использования

Функционал ПО «Модуль выравнивания цвета» представлен в веб-браузере на странице приложения (получить ссылку вы сможете у администратора, который устанавливал приложение). Стартовая страница приложения выглядит следующим образом:

| Создать задачу CS Задачи         |                   |         |
|----------------------------------|-------------------|---------|
|                                  |                   |         |
|                                  |                   |         |
|                                  |                   |         |
| * Путь до данных:                |                   | ~       |
| * Путь до результирующих данных: |                   | Создать |
| Использовать пресет для камеры:  | A3 V              |         |
|                                  | Обработать данные |         |
|                                  |                   |         |

Рисунок 1 — Стартовая страница ПО «Модуль выравнивания цвета»

Функционал модуля позволяет создать новую задачу обработки изображений и запустить ее на выполнение, посмотреть список созданных задач и свойства каждой задачи, а также при необходимости прервать выполнение задачи.

### 2.1 Создание новой задачи

Для создания новой задачи обработки изображений нужно выполнить следующую последовательность действий:

- 1. Перейти во вкладку «Создать задачу CS» на верхней панели.
- Выбрать путь до данных, которые нужно обработать, используя определенное SMB хранилище изображений.

| * Путь до данных:                                                | 192.168.0.136/MGGT/00_Origin ~                                                                         |
|------------------------------------------------------------------|----------------------------------------------------------------------------------------------------|
| * Путь до результирующих данных: Использовать пресет для камеры: |                                                                                                    |
|                                                                  | <ul> <li>□ 00_Origin</li> <li>① UM-2</li> <li>① A308</li> <li>① .deleted</li> <li>③ samolet</li> </ul> |

Рисунок 2 — Выбор пути до исходных данных

3. Выбрать путь до результирующих данных — куда будет сохранен результат обработки изображений.

| * Путь до данных:                | 192.168.0.136/MGGT/00_Origin                                                                                              | $\sim$  |
|----------------------------------|----------------------------------------------------------------------------------------------------|---------|
|                                  |                                                                                                    |         |
| * Путь до результирующих данных: | 192.168.0.136/test/result V                                                                                               | Создать |
| Использовать пресет для камеры:  | <ul> <li>□ 192.168.0.136</li> <li>              mseg<br/>small<br/>+ ALL_Photo<br/>+ data_ii<br/>= b.c.b      </li> </ul> |         |
|                                  | <ul> <li>→ test</li> <li>→ result</li> <li>→ Set_test</li> <li>→ Test_Etalon</li> </ul>                                   |         |

Рисунок 3 — Выбор пути до результирующих данных

Модуль позволяет создать новую папку в выбранном каталоге. Для этого нужно выбрать путь/хранилище, нажать на кнопку «Создать» и ввести имя новой папки.

|                 | Создать новую папку в выбраном каталоге Х |         |
|-----------------|-------------------------------------------|---------|
|                 | * Новая папка<br>Test                     | ×       |
| * Путь до резул |                                           | Создать |
| Использовать    | Отменить Создать Обработать данные        |         |

Рисунок 4 – Создание новой папки в выбранном каталоге

4. В выпадающем меню «Использовать пресет для камеры» необходимо выбрать вариант, соответствующий той камере, которая использовалась для получения исходных снимков.

| Использовать пресет для камеры: | A3 ~           |
|---------------------------------|----------------|
|                                 | A3             |
|                                 | CityMapper     |
|                                 | UrbanMapper    |
|                                 | DJI Hasselblad |
|                                 | Other          |
|                                 |                |

Рисунок 5 — Задание пресета для камеры

5. Нажать на кнопку «Обработать данные» и подтвердить действие в появившемся диалоге (нажать «ОК»).

| (1) | Обработать изображени<br>Действительно запустить об<br>изображений? | <b>1я?</b><br>работку |    |
|-----|---------------------------------------------------------------------|-----------------------|----|
| L   |                                                                     | Cancel                | ОК |

Рисунок 6 — Подтверждение запуска процесса обработки изображений

После запуска процесса обработки изображений кнопка «Обработать данные» станет неактивна.

#### 2.2 Просмотр списка созданных задач

Для просмотра списка созданных задач нужно перейти во вкладку «Задачи» на верхней панели:

| ID  | Тип | Статус                        | Дата создания    | Дата окончания   | Действия  |
|-----|-----|-------------------------------|------------------|------------------|-----------|
| 233 | CS  | <ul> <li>completed</li> </ul> | 13.02.2024 22:57 | 14.02.2024 00:44 | Подробнее |
| 231 | CS  | completed                     | 12.02.2024 12:23 | 12.02.2024 14:01 | Подробнее |
| 230 | CS  | • error                       | 10.02.2024 18:20 | 10.02.2024 18:21 | Подробнее |

Рисунок 7 — Просмотр списка созданных задач

Вкладка «Задачи» содержит следующую информацию по созданным задачам:

- тип задачи: CS (выравнивание цвета),
- статус задачи: running (в процессе), completed (завершена), error (завершена с ошибкой) или canceled (отменена),
- дату и время создания задачи,
- дату и время окончания выполнения задачи.

Задачи, находящиеся в данный момент в обработке (имеющие статус «running»), расположены первыми в списке задач. После завершения выполнения задачи ее статус меняется на «completed». При успешном выполнении задачи в папке, которая была указана в поле «Путь до результирующих данных», появятся обработанные изображения.

#### 2.3 Просмотр информации о конкретной задаче

Чтобы получить подробную информацию о конкретной задаче и посмотреть прогресс обработки, нужно в списке созданных задач (вкладка «Задачи») нажать на ссылку «Подробнее» рядом с соответствующей задачей в столбце «Действия».

9

| Задача            |                               |                               |               |                         |          |
|-------------------|-------------------------------|-------------------------------|---------------|-------------------------|----------|
| ID                |                               | 233                           |               |                         |          |
| UID               |                               | 93e9e813-ffc8-4a              | lf-8fda-ff74o | dace6802                |          |
| Тип               |                               | CS                            |               |                         |          |
| Дата Создания     |                               | 13.02.2024 22:57              |               |                         |          |
| Дата Окончания    |                               | 14.02.2024 00:44              |               |                         |          |
| Статус            |                               | <ul> <li>completed</li> </ul> |               |                         |          |
| Данные            |                               |                               |               |                         |          |
| Путь до данных    |                               |                               | 192.168.0     | 0.136/ALL_Photo/rad1    |          |
| Путь до результир | оующих данных                 |                               | 192.168.0     | 0.136/ALL_Photo/rad_cs1 |          |
| Отменить          |                               |                               |               |                         |          |
| Подзадачи         |                               |                               |               |                         |          |
| Info              | Статус                        | Количество                    |               | Прогресс                | Описание |
| detect            | <ul> <li>completed</li> </ul> | 1/1                           |               | 0                       |          |

Рисунок 8 — Подробная информация о задаче

- Блок «Задача» отображает основную информацию о задаче.
- Блок «Данные» отображает заданные пути до данных.
- Блок «Подзадачи» отображает список подзадач данной задачи. Каждая подзадача соответствует определенному шагу обработки подгруппы изображений из общей выборки. Вы можете видеть количество файлов для каждой подзадачи, прогресс ее обработки и статус обработки.

| Подзадачи |           |            |          |          |
|-----------|-----------|------------|----------|----------|
| Info      | Статус    | Количество | Прогресс | Описание |
| detect    | completed | 1/1        | 0        |          |
| detect    | completed | 1/1        | 0        |          |
| match     | completed | 1/1        | 0        |          |
| match     | completed | 1/1        | 0        |          |
| match     | completed | 1/1        | 0        |          |
| pixels    | completed | 1/1        | 0        |          |
| pixels    | completed | 1/1        | 0        |          |
| dataset   | completed | 1/1        | 0        |          |
| dataset   | completed | 1/1        | 0        |          |
| dataset   | completed | 1/1        | 0        |          |

Рисунок 9 — Блок «Подзадачи»

В столбце «Info» для каждой подзадачи указан ее тип, который соответствует определенному шагу алгоритма обработки изображений. Ниже перечислены возможные типы подзадач:

- о detect соответствует шагу «поиск ключевых точек»;
- о match соответствует шагу «поиск пересекающихся изображений»;
- pixels, dataset соответствуют шагу «создание набора данных для выравнивания цветовых оттенков»;
- о parameters соответствует шагу «оптимизация (выравнивание цвета)»;
- о transform соответствует шагу «обработка изображений».

<u>Примечание</u>. Алгоритм обработки изображений описан в п. 2.1 документа «Техническое описание».

#### 2.4 Прерывание выполнения задачи

Чтобы прервать выполнение задачи, находящейся в статусе «running», нужно перейти на страницу с подробной информацией о задаче и нажать на кнопку «Отменить», расположенную между блоком «Данные» и блоком «Подзадачи». В появившемся диалоге нужно подтвердить отмену выполнения задачи — нажать на кнопку «ОК».

| Статус                        | Отменить задачу?                                 |
|-------------------------------|--------------------------------------------------|
| Данные                        | Действительно прервать обработку<br>изображений? |
| Путь до данных                | Cancel                                           |
| Путь до результирующих данных | 192.168.0.112/check_data/result/0.6.5-demo2/SR   |
| Отменить                      |                                                  |
| Подзадачи                     |                                                  |

Рисунок 10 — Отмена выполнения задачи

После отмены выполнения задачи ее статус изменится на «canceled».